## Non-Catalog Item Requisition Training Guide

"DOCUMENT TRACKING GUIDE"

(Revised, Nov. 2021)

\*\*\*\*THE STEPS IN THIS GUIDE CAN BE USED TO TRACK ANY DOCUMENT IN PANTHER BUY\*\*\*\*

[REQUISITIONS, PURCHASE ORDERS, RECEIPTS, INVOICES, PROCUREMENT REQUESTS]

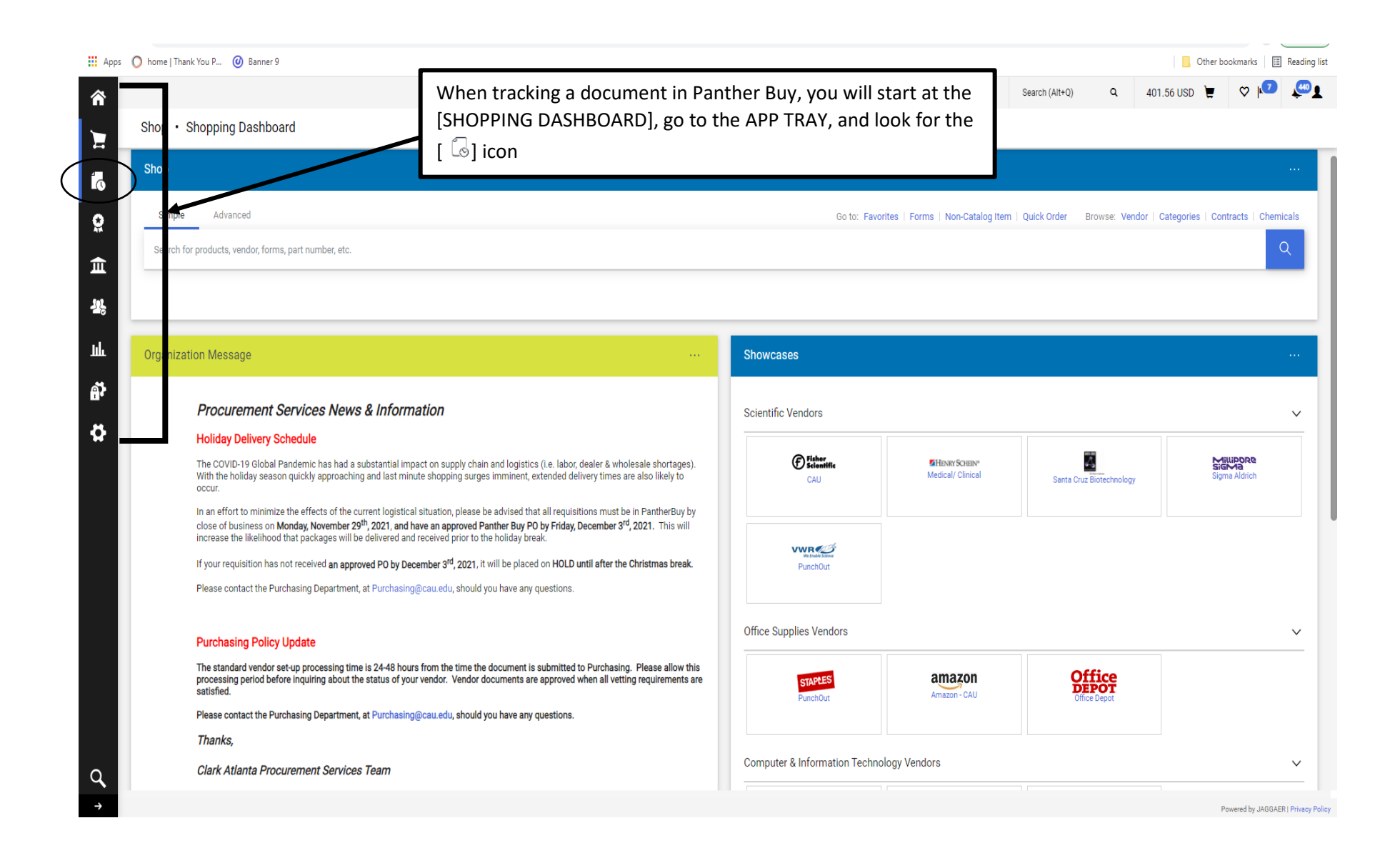

| Apps        | 🔘 home   Thank You P 🎯 Banner 9                                                                                                    |                                                                                                    |                                                                                                    |                                                                                                    |                                             |                                                |                                   | <b>.</b> 0             | ther bookmark                       | s 📰 Rea      | ading list  |
|-------------|----------------------------------------------------------------------------------------------------|----------------------------------------------------------------------------------------------------|----------------------------------------------------------------------------------------------------|----------------------------------------------------------------------------------------------------|---------------------------------------------|------------------------------------------------|-----------------------------------|------------------------|-------------------------------------|--------------|-------------|
| â           |                                                                                                    |                                                                                                    |                                                                                                    |                                                                                                    |                                             | Purchase Orders 🔻                              | Search (Alt+Q) Q                  | 401.56 USD             | <b>A</b>                            | <b>▶</b> 7   | <u>.</u>    |
| 2           | Shop • Shopping Dashboa                                                                                                    | ard                                                                                                    |                                                                                                    |                                                                                                    |                                             |                                                |                                   |                        |                                     |              |             |
| Í (         | Orders                                                                                                    | Quick search                                                                                                    | Q                                                                                                    |                                                                                                    |                                             |                                                |                                   |                        |                                     |              |             |
| •           | Search                                                                                                    | My Requisitions                                                                                                    | Choose one from the lis                                                                                                    | it                                                                                                    | Go to: Favorites                            | Forms   Non-Catalog Item                       | Quick Order Browse: Ve            | ndor   Categories      | Contracts                           | Chemicals    | 3           |
| ATA .       | My Orders                                                                                                    | My Purchase Orders                                                                                                    |                                                                                                    |                                                                                                    |                                             |                                                |                                   |                        |                                     | Q            |             |
| 自然言         | Approvals                                                                                                    | My Receipts<br>My Procurement Requests                                                                                                    | Hover over the [ [ ] id<br>REQUISITIONS, PU<br>VENDOR) REQUES                                                                                                    | con, then hover ov<br>URCHASE ORD<br>STS                                                                  | ver [MY ORDERS]. Fro<br>DERS, INVOICES, REC | om there you w<br>C <b>EIPTS,</b> and <b>P</b> | vill be able to sea<br>PROCUREMEN | arch for a'<br>NT (NEW | l of yo                             | ur           |             |
|             | Hover over [My Orders]                                                                                                    |                                                                                                    |                                                                                                    |                                                                                                    | Showcases                                   |                                                |                                   |                        |                                     |              |             |
| ብ<br>የ      |                                                                                                    |                                                                                                    |                                                                                                    |                                                                                                    | Scientific Vendors                          |                                                |                                   |                        |                                     | ``           | /           |
| "           | The COVID-19 Global F<br>With the holiday seaso<br>occur.                                                                                   | Pandemic has had a substantial im<br>n quickly approaching and last mil                                                                                                    | pact on supply chain and logistics (i.e. labor, de<br>nute shopping surges imminent, extended delive                                                                                                    | ealer & wholesale shortages).<br>ery times are also likely to                                             | CAU                                         | HENRY SCHEIN*<br>Medical/ Clinical             | Santa Cruz Biotechnolog           | у                      | Millipore<br>Sigma<br>Sigma Aldrich | a<br>n       |             |
|             | In an effort to minimize<br>close of business on <b>N</b><br>increase the likelihood<br>If your requisition has r<br>Please contact the Pur | e the effects of the current logistic<br>tonday, November 29 <sup>th</sup> , 2021, and<br>that packages will be delivered an<br>not received an approved PO by De<br>chasing Department, at Purchasin | al situation, please be advised that all requisitio<br>have an approved Panther Buy PO by Friday, De<br>d received prior to the holiday break.<br>comber 3 <sup>rd</sup> , 2021, it will be placed on HOLD unt<br>g@cau.edu, should you have any questions. | ns must be in PantherBuy by<br>cember 3 <sup>rd</sup> , 2021. This will<br>til after the Christmas break. | VURCE<br>Base low<br>PunchOut               |                                                |                                   |                        |                                     |              |             |
|             | Purchasing Policy                                                                                                    | Update                                                                                                    |                                                                                                    |                                                                                                    | Office Supplies Vendors                     |                                                |                                   |                        |                                     | `            | /           |
|             | The standard vendor so<br>processing period befor<br>satisfied.                                                                             | et-up processing time is 24-48 hou<br>re inquiring about the status of yo                                                                                                    | irs from the time the document is submitted to<br>ur vendor. Vendor documents are approved wh                                                                                                    | Purchasing. Please allow this<br>len all vetting requirements are                                         | STAPLES                                     | Amazon - CAU                                   | Office<br>DEPOT<br>Office Depot   |                        |                                     |              |             |
|             | Please contact the Pur                                                                                                    | chasing Department, at Purchasin                                                                                                    | g@cau.edu, should you have any questions.                                                                                                    |                                                                                                    |                                             |                                                |                                   |                        |                                     |              |             |
|             | Thanks,                                                                                                    |                                                                                                    |                                                                                                    |                                                                                                    |                                             |                                                |                                   |                        |                                     |              |             |
| ۹           | Clark Atlanta Proc                                                                                                    | urement Services Team                                                                                                    |                                                                                                    |                                                                                                    | Computer & Information Technology           | v Vendors                                      |                                   |                        |                                     | ``           | _           |
| vascript:vo | id(0);                                                                                                    |                                                                                                    |                                                                                                    |                                                                                                    |                                             |                                                |                                   |                        | Powered by                          | JAGGAER   Pr | ivacy Polir |

| Арр | is 🔘 home   Thank You P 创 Bar                        | nner 9                    |                                |                                   |                                      |                                                          |                                                                                                    | 1                 |                     |                               | Other bo  | okmarks 🔢                  | Reading list |  |
|-----|------------------------------------------------------|---------------------------|--------------------------------|-----------------------------------|--------------------------------------|----------------------------------------------------------|----------------------------------------------------------------------------------------------------|-------------------|---------------------|-------------------------------|-----------|----------------------------|--------------|--|
| ñ   | Orders    Search                                     |                           | You<br>VEN                     | can use [QUICK<br>DOR, REQUISI    | FILTERS], locate                     | ed here, to se                                           | arch by<br><b>R, ETC</b> .                                                                                             | Purchase Orders ▼ | Search (Alt+Q)      | Q 401.56 USI                  | ) 📜       | ♡                          | <b>ل</b>     |  |
| Έ   | ■ My Requisitions                                    | (Modified)                | •                              |                                   |                                      |                                                          |                                                                                                    |                   |                     | 🛱 Save As 👻 🖈 Pin             | Filters 🔹 | <ul> <li>Export</li> </ul> | t All 🔻      |  |
| ĺ   | Quick Tikers My Searches                             |                           | Su                             | Ibmitted Date: All 👻 Quick search |                                      | Q                                                        |                                                                                                    |                   |                     |                               |           |                            |              |  |
| õ   | Vindor                                               | V                         | Prepared For: James, Kevin 👻 🗙 |                                   |                                      | In order to search by any of the [QUICK FILTERS], simply |                                                                                                    |                   |                     |                               |           |                            |              |  |
|     | Office Depot 00                                      |                           | ι.                             | 1-11 of 11 Results                |                                      |                                                          | click on the filter. For example, if you are looking for<br>requisitions submitted for "VWR"purchases, you would click |                   |                     |                               |           |                            |              |  |
| ш   |                                                      |                           | Requisition Number 🔻 Vendor    |                                   | "VWR" in the [QUICK FILTERS] column. |                                                          |                                                                                                    |                   | ibmitted Date       |                               |           | iount 🔻                    |              |  |
| 4   | Quadient Leasing USA Inc<br>Amazon.com (Alt)         |                           |                                | 141863683                         | Amazon.com (Alt) 🖲                   |                                                          |                                                                                                    |                   | 9/2021 4:37:29 PN   |                               |           | 175.98 USD                 | .98 USD      |  |
| և   | Sodexo, Inc. Affiliates Campus<br>Services           | o, Inc. Affiliates Campus |                                | 130371568                         | VWR International 0                  |                                                          | 2020-03-05 CAU-JAMESKJ 0                                                                                               | 1 Withdrawn       | Kevin James         | 1/14/2021 10:42               | :34 AM    | 0.                         | .00 USD      |  |
| ഷ്  | See More  Requisition Status                         | C Show More               |                                | 138266247                         | Quadient Leasing USA Inc 🖲           |                                                          | 2020-11-20 CAU-JAMESKJ 0                                                                                               | KJ 01 Completed   | Kevin James         | 11/20/2020 1:44               | :24 PM    | 6,576                      | .00 USD      |  |
| 14  |                                                      | $\checkmark$              |                                | 133688570                         | National Association of Educatio     | nal Procurement 🖲                                        | 2020-07-13 CAU-JAMESKJ 0                                                                                               | 1 Completed       | Kevin James         | 7/24/2020 2:15                | :12 PM    | 661.                       | .50 USD      |  |
| \$  | Completed                                            | npleted 10                |                                | 128549636                         | Neopost USA d/b/a Neopost Sou        | utheast      2020-01-27 CAU-JAMESKJ 01 Completed         |                                                                                                    | 1 Completed       | Kevin James         | 2/6/2020 12:35                | :30 PM    | 3,796                      | .00 USD      |  |
|     | WITHING                                              | C Show More               |                                | 126229118                         | B-World Entertainment 🖲              |                                                          | 2019-11-20 CAU-JAMESKJ 01 Completed                                                                                    | 1 Completed       | Kevin James 11/21/2 |                               | :14 AM    | 2,100                      | .00 USD      |  |
|     | Business Unit                                        | $\checkmark$              |                                | 126137295                         | American Systems, Inc., d/b/a Si     | mon Sign Systems                                         | 2019-11-19 CAU-JAMESKJ 0                                                                                               | 3 Completed       | Kevin James         | 11/19/2019 12:16              | :53 PM    | 605.                       | .00 USD      |  |
|     | Clark Atlanta University (Clark Atlan<br>University) | inta 1                    | □ 126136156 Office Depot ♥     |                                   |                                      | 2019-11-19 CAU-JAMESKJ 02 Complete                       |                                                                                                    | Kevin James       | 11/19/2019 12:10    | :38 PM                        | 194.      | 84 USD                     |              |  |
|     | Prepared By                                          | ×                         |                                | 126118790                         | Sodexo, Inc. Affiliates Campus Se    | ervices                                                  | 2019-11-19 CAU-JAMESKJ 0                                                                                               | Completed         | Kevin James         | 11/19/2019 11:20              | :21 AM    | 171.                       | .50 USD      |  |
|     | James. Kevin                                         | 10                        |                                | 125647843                         | Office Depot                         | 2019-11-07 CAU-JAMESKJ                                   |                                                                                                    | 3 Completed       | Kevin James         | Kevin James 11/7/2019 12:24:0 |           | A 145.95                   | .95 USD      |  |
|     | Moore, Minnie                                        | 0                         |                                | 125387959                         | Office Depot                         |                                                          | 2019-11-01 CAU-JAMESKJ 0                                                                                               | Completed         | Kevin James         | 11/6/2019 4:49                | :57 PM    | 426.                       | 12 USD       |  |
|     |                                                      | C Show More               |                                | 1-11 of 11 Results                | 1 Results                            |                                                          |                                                                                                    |                   |                     |                               |           | 200 Pe                     | er Page 🔻    |  |
|     | Approved By                                          | Approved By               |                                |                                   |                                      |                                                          |                                                                                                    |                   |                     |                               |           |                            |              |  |
|     | rd, Donna<br>Han Chasdity                            |                           |                                |                                   |                                      |                                                          |                                                                                                    |                   |                     |                               |           |                            |              |  |
| ~   | Alexander tichelle                                   | 2                         |                                |                                   |                                      |                                                          |                                                                                                    |                   |                     |                               |           |                            |              |  |
| Q   | Dunn, Sytovia                                        | 2                         |                                |                                   |                                      |                                                          |                                                                                                    |                   |                     |                               |           |                            |              |  |

| Арр       | s 🔘 home   Thank You P 🥑 Banner 9                           |                                   |                                             |                    |                                           | _                    |                | , Other boo                 | okmarks 🔠 Reading list |
|-----------|-------------------------------------------------------------|-----------------------------------|---------------------------------------------|--------------------|-------------------------------------------|----------------------|----------------|-----------------------------|------------------------|
| â         | Orders ) Search ) Requisitions                              |                                   | From here you<br>which will all             | u can ad<br>ow you | ld a [DATE FILTER]<br>to search between a | Purchase Orders ▼    | Search (Alt+Q) | Q 401.56 USD 📜              | V 🔽 💭                  |
| Έ         | ■ My Requisitions (Modified)                                |                                   | specific date r                             | range.             |                                           |                      |                | 🛱 Save As 👻 🗡 Pin Filters 👻 | 🚨 Export All 🛛 👻       |
| ĺ         | Quick Filters My Searches                                   | Submitted Date: All  Quick search |                                             |                    | Q 😢 Add Filter 🕶                          | Clear All Filters    | ar All Filters |                             |                        |
| <b>Q</b>  | Vendor V                                                    | All     O Within Last 7 days      | v                                           |                    |                                           |                      |                |                             | 200 Per Page           |
| Î         | Office Depot 3<br>VWR International 1                       | O Between                         | and 🗊                                       |                    | Requisition Name                          | Requisition Status 🔻 | Prepared For   | Submitted Date 🕤            | Total Amount 🔻         |
| 16        | Quadient Leasing USA Inc     1       Amazon.com (Alt)     1 | more options >                    |                                             |                    | 2021-03-16 CAU-JAMESKJ 01                 | Completed            | Kevin James    | 4/29/2021 4:37:29 PM        | 175.98 USD             |
| ш         | Sodexo, Inc. Affiliates Campus<br>Services                  |                                   | Apply Cancel                                |                    | 2020-03-05 CAU-JAMESKJ 01                 | Withdrawn            | Kevin James    | 1/14/2021 10:42:34 AM       | 0.00 USD               |
| ച്        | ✓ See More     ☐ Show More                                  | 138266247                         | Quadient Leasing USA Inc 🖲                  |                    | 2020-11-20 CAU-JAMESKJ 01                 | Completed            | Kevin James    | 11/20/2020 1:44:24 PM       | 6,576.00 USD           |
|           | Requisition Status V                                        | 133688570                         | National Association of Educational Procure | ement              | 2020-07-13 CAU-JAMESKJ 01                 | Completed            | Kevin James    | 7/24/2020 2:15:12 PM        | 661.50 USD             |
| <b>\$</b> | Completed 10                                                | 128549636                         | Neopost USA d/b/a Neopost Southeast 0       |                    | 2020-01-27 CAU-JAMESKJ 01                 | Completed            | Kevin James    | 2/6/2020 12:35:30 PM        | 3,796.00 USD           |
|           | C Show More                                                 | 126229118                         | B-World Entertainment 🖲                     |                    | 2019-11-20 CAU-JAMESKJ 01                 | Completed            | Kevin James    | 11/21/2019 9:16:14 AM       | 2,100.00 USD           |
|           | Business Unit V                                             | 126137295                         | American Systems, Inc., d/b/a Simon Sign S  | Systems 🖲          | 2019-11-19 CAU-JAMESKJ 03                 | Completed            | Kevin James    | 11/19/2019 12:16:53 PM      | 605.00 USD             |
|           | Clark Atlanta University (Clark Atlanta 11)                 | 126136156                         | Office Depot 🖲                              |                    | 2019-11-19 CAU-JAMESKJ 02                 | Completed            | Kevin James    | 11/19/2019 12:10:38 PM      | 194.84 USD             |
|           | Prepared By                                                 | 126118790                         | Sodexo, Inc. Affiliates Campus Services 0   |                    | 2019-11-19 CAU-JAMESKJ 01                 | Completed            | Kevin James    | 11/19/2019 11:20:21 AM      | 171.50 USD             |
|           | James, Kevin                                                | 125647843                         | Office Depot 🖲                              |                    | 2019-11-07 CAU-JAMESKJ 03                 | Completed            | Kevin James    | 11/7/2019 12:24:05 PM       | 145.95 USD             |
|           | Moore, Minnie                                               | 125387959                         | Office Depot 🖲                              |                    | 2019-11-01 CAU-JAMESKJ 01                 | Completed            | Kevin James    | 11/6/2019 4:49:57 PM        | 426.12 USD             |
|           | C Show More                                                 | 1-11 of 11 Results                |                                             |                    |                                           |                      |                |                             | 200 Per Page 🔻         |
|           | Approved By                                                 |                                   |                                             |                    |                                           |                      |                |                             |                        |
|           | Byrd, Donna 10                                              |                                   |                                             |                    |                                           |                      |                |                             |                        |
|           | Harris, Chasdity 3<br>Alexander, Michelle 2                 |                                   |                                             |                    |                                           |                      |                |                             |                        |
| ٩         | Dunn, Sytovia                                               |                                   |                                             |                    |                                           |                      |                |                             |                        |

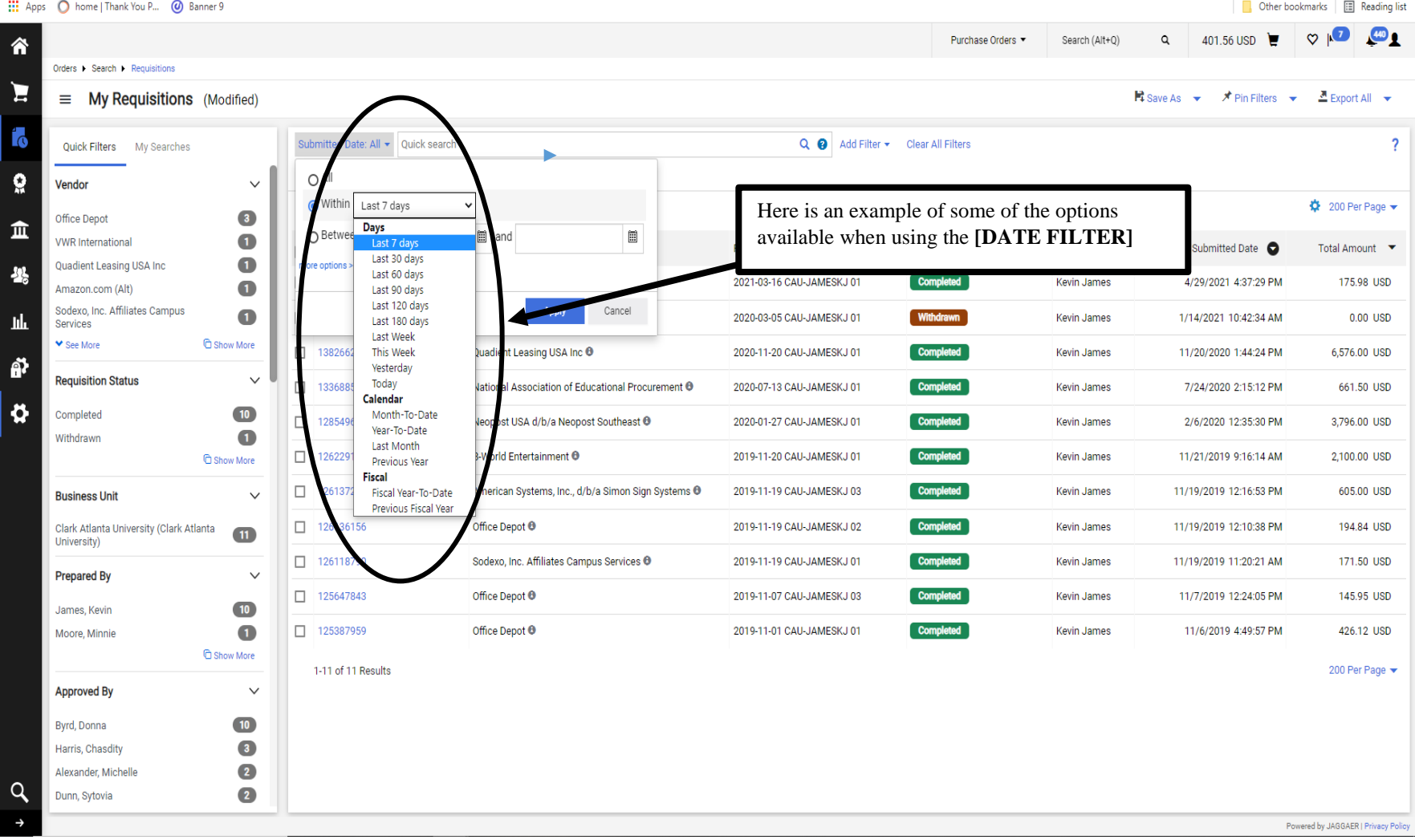

🗰 Apps 🔘 home | Thank You P... 🥝 Banner 9

Other bookmarks 🛛 📰 Reading list

|     | Vendor                                                             |           |             |                   |                                         |                        |                       |                                           |              |
|-----|--------------------------------------------------------------------|-----------|-------------|-------------------|-----------------------------------------|------------------------|-----------------------|-------------------------------------------|--------------|
| ĂŢĂ | Office Depot                                                       | 150828819 | Requisitior | Pending           | Maria Henry                             | 11/5/2021 11:12:08 AM  | -                     | Sodexo, Inc. Affiliates Campus Services 🖲 | 489.00 USD   |
| Î 🗎 | Amazon.com (Alt) 54                                                | 150826196 | Requisitior | Pending           | Joyce Outler                            | 11/5/2021 10:41:00 AM  | -                     | Amazon.com (Alt)                          | 393.03 USD   |
| 20  | VWR International 49                                               | 150826147 | Requisition | Pending           | Diamond Mason                           | 11/5/2021 10:40:01 AM  | -                     | The Mass Collective, LLC 0                | 300.00 USD   |
|     | Services 29                                                        | 150809709 | Requisitior | Complete          | Indika Matarai KanKanamge               | 11/4/2021 5:27:56 PM   | 11/5/2021 1:04:56 PM  | MTI Corporation                           | 4,795.29 USD |
| L   | Staples Business Advantage     25       ✓ See More     C Show More | 150806911 | Requisitior | Complete          | Randle Cameron                          | 11/4/2021 4:44:28 PM   | 11/5/2021 11:30:24 AM | Amazon.com (Alt)                          | 999.00 USD   |
|     | Business Unit 🗸                                                    | 150805962 | Requisition | Pending           | Myra Blow                               | 11/4/2021 4:33:07 PM   | -                     | Jericho Broadcast Networks, Inc.          | 1,200.00 USD |
|     | Clark Atlanta University (Clark Atlanta 798                        | 150805768 | Requisition | Pending           | Myra Blow                               | 11/4/2021 4:29:03 PM   | -                     | Sodexo, Inc. Affiliates Campus Services 🖲 | 911.75 USD   |
|     | Order Owners                                                       | 150805182 | Requisition | Pending           | Myra Blow                               | 11/4/2021 4:22:57 PM   | -                     | Cascade Overlook, Inc. 0                  | 146.25 USD   |
|     | Ingram, Annette                                                    | 150804687 | Requisition | Pending           | Natalie Baker                           | 11/4/2021 4:16:59 PM   | -                     | Staples Business Advantage                | 954.56 USD   |
|     | Gray Thompson, Valerie 62                                          | 150802610 | Requisition | Pending           | Myra Blow                               | 11/4/2021 3:54:24 PM   | -                     | Oscar Daniel                              | 1,950.00 USD |
|     | Blow, Myra 60<br>Montgomery Tiffany 46                             | 150801859 | When        | you find th       | ne requisition that you                 | are 33 PM              | -                     | Varsity Brands Holding Co, Inc.           | 1,732.50 USD |
|     | Ware, Debra 39                                                     | 150798847 | NUM         | <b>BER</b> ]. Thi | is will take you to the                 | 51 1 1 U IN<br>19 PM   | -                     | Amazon.com (Alt)                          | 15.50 USD    |
|     | ✓ See More     Show More                                           | 150797769 | requis      | sition [SUM       | IMARY] page.                            | 54 PM                  | -                     | Amazon.com (Alt) 0                        | 224.99 USD   |
|     | Approved By                                                        | 150795782 | Requisition | Pending           | Sabrina Guillaume                       | 11/4/2021 2:47:43 PM   | -                     | Office Depot                              | 383.65 USD   |
|     | Byrd, Donna 372<br>Satchell, Kenya 243                             | 150795949 | Requisitior | Pending           | Geou-Yarh Liou<br>Valerie Grav Thompson | 11/4/2021 2:47:29 PM   | -                     | Bio-Rad Laboratories, Inc. 0              | 470.60 USD   |
|     | Harris, Chasdity 239                                               | 150795892 | Requisitior | Returned          | Indika Matarai KanKanamge               | 11/4/2021 2:47:13 PM   | -                     | Amazon.com (Alt) 🖲                        | 444.98 USD   |
|     | Alexander, Michelle 202<br>James, Kevin 202                        | 150777270 | Requisition | Pending           | Chasdity Harris                         | 11/4/2021 11:40:38 AM  | -                     | Sodexo, Inc. Affiliates Campus Services 0 | 1,583.75 USD |
|     | See More<br><sup>™</sup> Show More                                 | 150770074 | Dequiaition | Deturned          | Mura Diaw                               | 11/4/2021 11:00:56 444 |                       | Follatt Higher Education Group            | 252.00 LISD  |

| Apps                                 | 🔘 home   Thank You P 🥝                                                                                                    | Banner 9                                       |                                    |                          |            |                   |                                   |                                      | Other bookmarks 🛛 🔝 Reading list    |
|--------------------------------------|----------------------------------------------------------------------------------------------------|------------------------------------------------|------------------------------------|--------------------------|------------|-------------------|-----------------------------------|--------------------------------------|-------------------------------------|
| â                                    | Deminitien e 4500                                                                                                    | 200(10 -                                       |                                    |                          |            |                   | Purchase Orders 🔻                 | Search (Alt+Q) 401.56 US             | D 📜 🗢 🗖 🚛                           |
| ۲.                                   | Requisition • 1508                                                                                                    | 802610 •                                       |                                    | _                        |            |                   |                                   | <u> </u>                             | f 798 Results ▼ < >                 |
| START HER                            | mary Taxes/S&ł                                                                                                    | H PO Preview Comments Attachr                  | Atlanta, GA 30314                  | $\rightarrow$            | United     | 1.04-4            |                                   |                                      |                                     |
|                                      | ared by                                                                                                    | Myra Blow                                      | United States                      |                          |            | The [HISTORY]     | ab will provide                   | e details related to any cha         | anges made                          |
| <b>\$</b>                            | PO Clauses                                                                                                    | 7 Edit   View details                          |                                    |                          | Bi         | to the document a | and provides a t                  | ime stamp for when the c             | hanges                              |
| <b></b>                              | Executive Orders                                                                                                    | no value                                       | Delivery                           |                          | Ac         | was [IN PROCE     | <b>SS</b> ] for any are           | a acternation now long a             | requisition                         |
|                                      | Standing Order                                                                                                    | $\checkmark$                                   | Expedite                           | X                        |            | 7                 |                                   | Shipping                             | 0.00                                |
| Now that you have <b>WORKFLOW</b> or | reached the reached the reache | quisition [SUMMARY<br>THE HISTORY. It is       | ] page, you can<br>advised that yo | a (a) <b>REVIEW THE</b>  | E<br>7 the |                   |                                   | Handling                             | 0.00                                |
| workflow then mov                    | ve to the history                                                                                                    | y.                                             |                                    |                          | ,          |                   | <i>p</i>                          |                                      | 1,950.00                            |
| SPECIAL NOTES:                       | <u>.</u>                                                                                                    |                                                |                                    |                          |            | Activity          |                                   | What's next?                         | · ·                                 |
| • Purchasing                         | has a 48 hour rev                                                                                                    | view/processing/approval                       | time. Once it is                   | reviewed, processed, a   | ind        | no value          |                                   | Workflow                             | X e                                 |
| approved a modificatio               | requisition move                                                                                                    | es forward and Purchasing                      | g has limited acco                 | ess to make changes or   | ſ          | es                |                                   | Show skipped steps                   | $\sim$                              |
| Each depart                          | tment has their o                                                                                                    | wn process for approval,                       | so it is important                 | that you contact that    |            |                   | ````````````````````````````````` | Submitted                            | N                                   |
| department                           | for details on the                                                                                                    | eir process [SEE TRAIN                         | ING GUIDE FO                       | OR 'COMMENTS'].          |            |                   |                                   | Myra Blow                            |                                     |
|                                      | ↓ Oscar D. CAU Fall Sr                                                                                                    | norts Invoice 2021 xisy                        | 11/4/2021                          |                          |            |                   |                                   | Banner Budget Authorization          |                                     |
| _                                    |                                                                                                    |                                                | 11/4/2021                          |                          |            |                   |                                   | System                               |                                     |
| _                                    | 22 Items                                                                                                    | The requ                                       | isition's WOR                      | <b>KFLOW</b> will tell y | ou where   | [WHAT AREA]       |                                   | Purchasing Buyer Review     Approved |                                     |
|                                      | Oscar Daniel · 22 It                                                                                                    | your req<br>tems · 1,950.00 USI                | uisition is in an                  | d who are the appro-     | vers for t | hat area.         |                                   | Donna Byrd                           | /                                   |
| _                                    | ∧ VENDOR DETAILS                                                                                                    | CAU-PO Purchase Order 2 : Dba Oscar Daniel Pho | t 🔻                                |                          |            |                   |                                   | Active<br>Chasdity Harris            |                                     |
| _                                    | Contract                                                                                                    | no value                                       | PO Number                          | To Be Assigned           |            |                   | \                                 |                                      |                                     |
| 9                                    | Status Item                                                                                                    |                                                | Catalog N                          | o. Size/Packaging        | Unit Pric  | ce Quantity       | Ext. Price                        | Future                               |                                     |
| ÷                                    |                                                                                                    |                                                |                                    |                          |            |                   |                                   |                                      | Powered by JAGGAER   Privacy Policy |
|                                      |                                                                                                    |                                                |                                    |                          |            |                   |                                   |                                      |                                     |